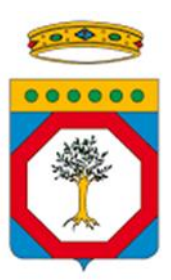

## Regione Puglia – Struttura Speciale

## Autorità Gestione del POR

# Manuale Corsi di Formazione

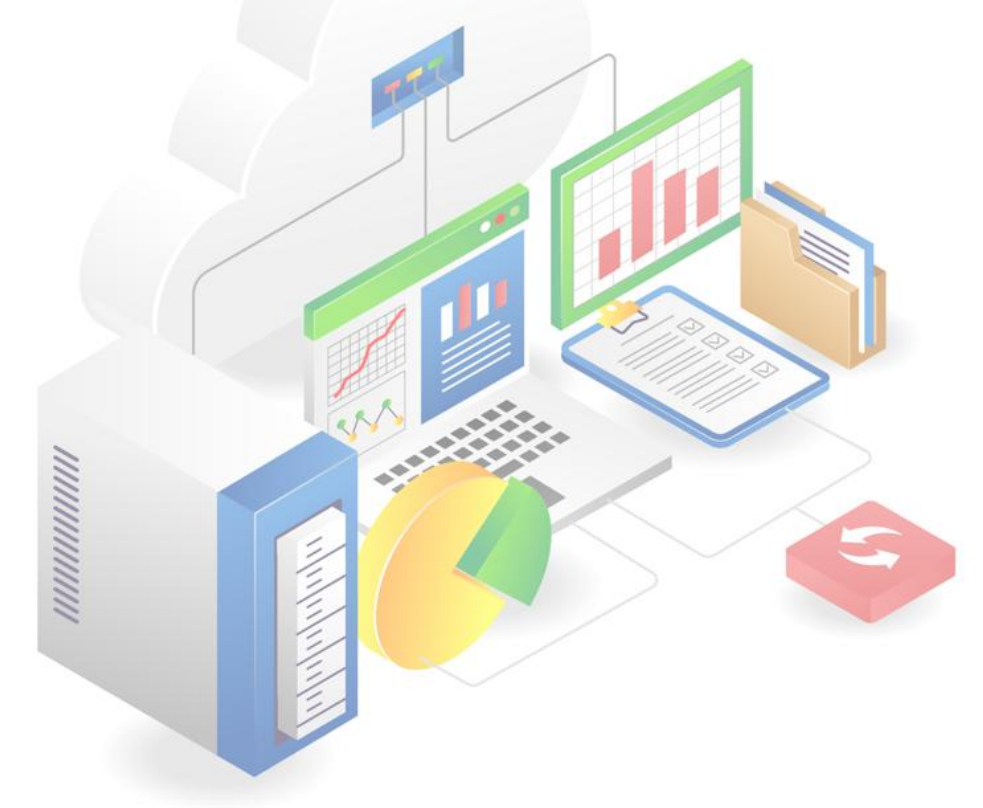

## INDICE

| 1     | IntroduzioneErrore. Il segnalibro non                                                                | è definito.   |
|-------|----------------------------------------------------------------------------------------------------|---------------|
| 1.1   | PremessaErrore. Il segnalibro no                                                                     | n è definito. |
| 1.2   | AssunzioniErrore. Il segnalibro no                                                                   | n è definito. |
| 1.3   | RiferimentiErrore. Il segnalibro no                                                                  | n è definito. |
| 1.4   | Acronimi e Glossario                                                                                 | n è definito. |
| 1.5   | ContestoErrore. Il segnalibro no                                                                     | n è definito. |
| 1.6   | Contenuti del documento                                                                              | 3             |
| 1.7   | Ambito                                                                                               | 3             |
| 1.8   | Obiettivi                                                                                            | 3             |
| 2     | FlussoErrore. Il segnalibro non                                                                      | è definito.   |
| 3     | Modalità di utilizzo                                                                                 | 4             |
| 3.1   | Anagrafica Procedura di attivazione                                                                  | 4             |
| 3.2   | Anagrafica Progetto                                                                                  | 5             |
| 3.3   | Inserimento Anagrafica e Responsabile Corso                                                          | 6             |
| 3.3.1 | Anagrafica Corso                                                                                     | 7             |
| 3.3.1 | Responsabile Corso                                                                                   |               |
| 3.3.2 | Invio a Controllo Anagrafica e Responsabile Corso.                                                   | 10<br>11      |
| 3.4   | Inserimento Partecipanti. Moduli e Lezioni                                                           | 13            |
| 3.4.1 | Partecipanti                                                                                         |               |
| 3.4.2 | Allievi 13                                                                                           |               |
| 3.4.3 | Docenti15                                                                                            |               |
| 3.4.4 | Responsabile del Registro                                                                            | 16            |
| 3.4.5 | Tutor 17                                                                                             |               |
| 3.4.6 | Altro Personale                                                                                      | 18            |
| 3.4.7 | Moduli 19                                                                                            |               |
| 3.4.8 | Validazione di Docenti, Responsabile Registro, Tutor e Moduli/Allievi da parte dell'Utente Regionale | 20            |
| 3.5   | Definizione Calendario                                                                               | 23            |
| 3.5.1 | Ripianifica Lezione                                                                                  | 24            |
| 3.5.2 | Richiesta di Modifica dell'Anagrafica Corso                                                          | 25            |

## 1 Introduzione

## 1.1 Contenuti del documento

Il documento descrive in dettaglio i processi relativi alla gestione dei corsi nel sistema SIRP, incluse le seguenti aree:

- 1. **Anagrafica Corso**: Definizione delle informazioni di base del corso, quali titolo, descrizione, date di inizio e fine, tipo di metodologia, e altri dettagli che identificano e caratterizzano il corso formativo.
- 2. **Gestione dei Partecipanti**: Censimento di Allievi, Docenti, Tutor, Responsabile Registro e Altro Personale, con la possibilità di inserire informazioni anagrafiche complete e specifiche per ogni ruolo.
- 3. **Pianificazione delle Lezioni**: Inserimento dei dettagli relativi alle lezioni, come orari, luogo, e personale coinvolto, nonché la gestione delle presenze.
- 4. **Gestione dei Moduli**: Creazione e validazione dei moduli formativi, con associazione agli allievi e le relative lezioni.
- 5. **Validazione dei Partecipanti e dei Moduli**: Procedure di approvazione da parte dell'Utente Regionale, con un sistema di notifica automatica sugli esiti delle valutazioni.
- 6. **Gestione del Calendario e Ripianificazione delle Lezioni**: Organizzazione e aggiornamento del calendario delle lezioni, con la possibilità di ripianificare le lezioni in caso di imprevisti, mantenendo la durata e la coerenza degli orari del modulo.
- 7. Gestione del Registro Elettronico delle Presenze: Procedura guidata per il Responsabile del Registro, con accesso alla lista delle lezioni, selezione degli allievi presenti, avvio e chiusura della lezione, conferma presenze tramite PIN da parte degli allievi, registrazione manuale in caso di mancata conferma, gestione di ingressi ritardati, uscite anticipate e modifiche sugli orari effettivi.

## 1.2 Ambito

Il documento si applica alla gestione operativa dei corsi all'interno del sistema SIRP, coprendo le fasi di censimento, validazione e pianificazione dei partecipanti (docenti, tutor, responsabili) e dei moduli formativi.

Rientra nell'ambito anche l'utilizzo del Registro elettronico delle presenze, funzionalità destinata alla tracciabilità delle presenze degli allievi per ogni lezione erogata. Tale funzione coinvolge direttamente il Responsabile del Registro, figura incaricata di monitorare l'effettiva partecipazione, gestire le conferme da parte degli studenti, registrare eventuali variazioni in itinere (come ingressi ritardati o uscite anticipate) e concludere formalmente la lezione.

## 1.3 Obiettivi

Il presente documento ha l'obiettivo di fornire indicazioni operative per l'utilizzo corretto del sistema SIRP, con particolare riferimento alle attività di validazione, gestione dei partecipanti, pianificazione delle lezioni e alla gestione del registro elettronico delle presenze. Si propone di supportare i diversi attori coinvolti, garantendo uniformità nelle procedure, coerenza dei dati inseriti e tracciabilità delle operazioni svolte.

## 2 Modalità di utilizzo

## 2.1 Anagrafica Procedura di attivazione

Per abilitare la gestione dei **Corsi di Formazione** all'interno del sistema, è necessario attivare l'apposita opzione **"Corsi di formazione / Politiche attive"** presente nell'anagrafica della **Procedura di Attivazione** da parte del Responsabile di subazione.

| PRATT<br>Importo totale:       |          |                                        |                   | Stato della Procedura Attivuzione<br>Bolivata<br>V Actioni |
|--------------------------------|----------|----------------------------------------|-------------------|------------------------------------------------------------|
| Anagr ModelEProc               | afica    | Azioni e dati finanziari               | DOR/Interventi    | Documenti e Formulari                                      |
| Modifica Procedura Attivazione |          |                                        |                   |                                                            |
| Aluto<br>Note:                 | ()       | Cosi di formazione / Pulitiche attive: | Procedure etiliva | -                                                          |
| ✓ Modifica                     | × Annula |                                        |                   |                                                            |

Una volta selezionata questa opzione, diventano disponibili i seguenti parametri di configurazione:

- Consenti modifica al calendario fino a: Definisce il limite temporale entro cui è consentita la modifica delle lezioni inserite nel calendario del corso.
- **Conferma presenza:** Attiva un sistema di notifica che consente allo studente di confermare la propria presenza alla lezione.
- Tempistica conferma presenza:

Campo abilitato solo se è attiva la conferma presenza. Consente di impostare, in minuti, il tempo massimo entro cui lo studente deve confermare la propria presenza (valore predefinito: **30 minuti**).

|       |                                                                             |           |                                         |                    | Procedura attiva: | • |
|-------|-----------------------------------------------------------------------------|-----------|-----------------------------------------|--------------------|-------------------|---|
| 4     | iuto:                                                                       |           | Corsi di formazione / Politiche attive: | •                  |                   |   |
| 0<br> | ionsenti Modifica al Calendario fino a: *<br>18 ore precedenti alla lezione |           | ~                                       | Conferma Presenza: | •                 |   |
| 1     | empistica di Conferma Presenza: *<br>90                                     |           |                                         |                    |                   |   |
| N     | ste:                                                                        |           |                                         |                    |                   |   |
|       | <ul> <li>Modifica</li> </ul>                                                | X Annulle |                                         |                    |                   |   |

## 2.2 Anagrafica Progetto

All'interno del progetto, accedendo alla sezione **Anagrafica** e selezionando "**Modifica Informazioni**", l'utente responsabile di subazione deve attivare l'opzione "**Corsi di Formazione**" tramite apposito flag.

L'attivazione di questa opzione rende visibili e compilabili i seguenti campi aggiuntivi:

- Consenti modifica al calendario fino a: Indica la data limite entro cui è possibile effettuare modifiche al calendario delle lezioni.
   Conferma presenza:
- Attiva la funzionalità che permette agli allievi di confermare autonomamente la propria partecipazione alle lezioni.
- **Tempistica conferma presenza:** Consente di definire, in minuti, il tempo disponibile per effettuare la conferma di presenza (precompilato di default con 30 minuti).

Tali informazioni vengono precompilate sulla base dei valori impostati nella **Procedura di Attivazione**, ma possono essere modificate all'interno dell'anagrafica progetto per adattarsi a specifiche esigenze. Le eventuali modifiche hanno validità esclusiva a livello di progetto e non alterano i dati a monte.

| <b>Ø</b>                           | Anagrafica Sezione F                                        |                                   | Sezione Finanziaria                                 | Sezione Indicatori | i                      | Corsi              |
|------------------------------------|-------------------------------------------------------------|-----------------------------------|-----------------------------------------------------|--------------------|------------------------|--------------------|
|                                    | Attuazione e avanzan                                        | nenti                             | Documentale                                         | REPORT             |                        | Dashboard Progetti |
|                                    |                                                             |                                   |                                                     |                    |                        |                    |
| Anagra                             | fica                                                        |                                   |                                                     |                    |                        |                    |
| Broastta Com                       | alasa.                                                      |                                   | Broadta di impattanya stratanja (Oranda araasta.    |                    | Pasaratara di Estrato. |                    |
| Progetto Com                       | presso:                                                     |                                   | Progetto di importanza strategicar Grande progetto: |                    | Generatore di Entrate: |                    |
| Iniziative a rai                   | ore occupazione giovanile:                                  |                                   | Partenanato Pubblico Privato:                       |                    | Prano diAzione Comune: |                    |
| Presente Part                      | eseriele.                                                   |                                   | Comanziamento PESit in quota PSC:                   |                    | Correl Di Formazione:  |                    |
| Politice Atting                    | endinare-                                                   |                                   | Proc. Anniudications                                |                    |                        |                    |
| Strategia Territ                   | toriale:                                                    |                                   | TTOL AUGULUEDOTIC-                                  |                    |                        |                    |
| Seleziona una                      | strategia territoriale                                      |                                   |                                                     |                    |                        | v                  |
| Tipo Gruppo Vu<br>Progetto NON     | Inerabile: *<br>destinato a gruppo vulnerabile              |                                   |                                                     |                    |                        | ~                  |
| Tipo contributo<br>Contributo ex i | o unione: *<br>art. 95 contributo dell'unione basato su fin | anzlamenti non collegati ai costi |                                                     |                    |                        | ~                  |
| Tematismo                          |                                                             |                                   |                                                     |                    |                        |                    |
| Tematismo                          |                                                             | ~                                 |                                                     |                    |                        |                    |
| Consenti Mod<br>48 ore preces      | ifica al Calendario fino a: *<br>Ienti alla lezione         |                                   |                                                     | Conferma Presenza: | -                      |                    |
|                                    |                                                             |                                   | 7                                                   | 1                  |                        |                    |
| Tempistica di<br>30                | Conferma Presenza: *                                        |                                   |                                                     |                    |                        |                    |
| Note:                              |                                                             |                                   | -                                                   |                    |                        |                    |
|                                    |                                                             |                                   |                                                     |                    |                        |                    |
|                                    |                                                             |                                   |                                                     |                    |                        |                    |
| ×                                  |                                                             | Salva                             |                                                     | I                  |                        |                    |

## 2.3 Inserimento Anagrafica e Responsabile Corso

Al Salvataggio dell'anagrafica progetto e avendo flaggato su SI il campo "Corsi di Formazione"", compare un nuovo **TAB denominato Corsi.** 

Accedendo al Tab Corsi e cliccando su **"Crea Corso**" il sistema carica una nuova schermata con specifici campi da compilare, finalizzata alla registrazione del corso:

| Anagrafica               | Sezione Finanziaria | Sezione Indicatori | 🧭 Corsi            |
|--------------------------|---------------------|--------------------|--------------------|
| Attuazione e avanzamenti | Documentale         | REPORT             | Dashboard Progetti |
|                          |                     |                    |                    |
| Corsi di Formazione      |                     |                    |                    |
|                          |                     |                    |                    |
|                          |                     |                    |                    |
|                          |                     |                    |                    |
|                          |                     |                    |                    |
|                          |                     |                    |                    |
|                          |                     |                    |                    |
|                          |                     |                    | Crea Corso         |
|                          |                     |                    |                    |

#### 2.3.1 Anagrafica Corso

Una volta salvata l'anagrafica progetto con il flag "Corsi di Formazione" attivato, il sistema rende disponibile un nuovo Tab denominato "Corsi".

Accedendo a questo tab, l'utente beneficiario ha la possibilità di avviare la procedura di registrazione di un nuovo corso cliccando su "**Crea Corso**".

| S.I.R.P.                                                                          |   | C Adr                                                                 | min Admin ( | € |
|-----------------------------------------------------------------------------------|---|-----------------------------------------------------------------------|-------------|---|
| Registrazione corso                                                               |   |                                                                       |             |   |
| Codice Corso: *                                                                   |   | Titolo Corso: *                                                       |             |   |
| Macro Categoria Modalità Formativa:<br>Seleziona una categoria modalità formativa | ~ | Classe Modalità Formativa:<br>Seleziona una classe modalità formativa | ~           |   |
| Tipo Modalità Formativa:<br>Seleziona un tipo di modalità formativa               | ~ | Data Inizio: *                                                        |             |   |
| Data Fine: *                                                                      |   |                                                                       |             |   |
| Tipo Criterio Selezione: *                                                        |   |                                                                       |             |   |

Al termine della compilazione o della modifica delle informazioni del corso, è necessario selezionare il tasto "Registra" per salvare definitivamente i dati.

In alternativa, è possibile cliccare su "Annulla" per eliminare eventuali modifiche apportate e ripristinare i dati precedenti.

Terminata la fase di compilazione il sistema carica il corso appena creato nella schermata riferita al TAB Corsi:

| o - CORSO- Conferma SI                                                                      |               |  |
|---------------------------------------------------------------------------------------------|---------------|--|
| Corso di Formazione<br>Inizio: 2025-04-23<br>Fine: 2025-12-31<br>-<br>Durata (in ore): 1000 |               |  |
| Gestisci Corso                                                                              | Elimina Corso |  |

Cliccando sul tasto "Elimina Corso" è possibile eliminare il corso creato. Cliccando sul tasto "Gestisci corso" è possibile censire ulteriori informazioni riguardante il corso in oggetto.

Al click su "Gestisci Corso, il sistema mostra il Tab "anagrafica" costituito da 2 sezioni:

- Anagrafica
- Responsabile Corso

| Anagrafica                                                                                                   |                       |
|----------------------------------------------------------------------------------------------------|-----------------------|
| Corso 2 per manuale                                                                                          |                       |
| Durata: 1000 ore<br>Corso 2 per manuale                                                                      |                       |
|                                                                                                    | Modifica Informazioni |
| Registrazione Responsabile Corso<br>Seleziona un soggetto da inserire o sostituísci un soggetto glà inserito |                       |
|                                                                                                    |                       |

Accedendo alla sezione **Anagrafica** del corso e cliccando su **"Modifica Informazioni"**, l'utente beneficiario può visualizzare e aggiornare le informazioni già precedentemente inserite.

Scorrendo verso il basso nella schermata, viene mostrata una **tabella relativa al procedurale**, nella quale è possibile indicare per ogni annualità del corso:

- la data di inizio prevista ed effettiva
- la data di fine prevista ed effettiva

Questi campi sono fondamentali per la corretta pianificazione e rendicontazione del corso.

In aggiunta, è disponibile uno **slot documentale**, tramite il quale è possibile allegare eventuali documenti a corredo dell'anagrafica del corso. L'inserimento di documentazione è **facoltativo**, ma consigliato per supportare le informazioni inserite.

| ID univoco =            | Descrizione = |                        |                      |                          |                       |
|-------------------------|---------------|------------------------|----------------------|--------------------------|-----------------------|
|                         |               | Data inizio prevista 💳 | Data fine prevista = | Data inizio effettiva == | Data fine effettiva = |
|                         | 2025          |                        |                      |                          |                       |
| Selva                   |               |                        |                      |                          |                       |
|                         |               |                        |                      |                          |                       |
|                         |               |                        |                      |                          |                       |
| enti                    |               |                        |                      |                          |                       |
| unt                     |               |                        |                      |                          |                       |
| legare                  |               |                        |                      |                          |                       |
| Scegli file             |               |                        |                      |                          |                       |
|                         |               |                        |                      |                          |                       |
|                         | Name affic    |                        |                      |                          |                       |
| n documento da mostrare | Nome the      |                        |                      |                          |                       |
| documento do mostífic   |               |                        |                      |                          |                       |

#### 2.3.1 Responsabile Corso

Tornando nel **Tab Anagrafica**, all'interno della sezione **Registrazione Responsabile Corso**, è presente un apposito pulsante che consente al beneficiario di avviare la procedura di associazione.

Cliccando sul pulsante, il sistema apre una schermata dedicata dove è possibile **inserire il Codice Fiscale** dell'utente da designare nel ruolo di Responsabile del Corso.

L'associazione è necessaria per procedere con i successivi passaggi di compilazione e gestione del corso, in quanto il responsabile avrà la possibilità di censire partecipanti e moduli.

| Registrazione Responsabile Corso |                                         |   |         |  |  |  |
|----------------------------------|-----------------------------------------|---|---------|--|--|--|
| Responsabile Corso               |                                         |   |         |  |  |  |
| Cerca u                          | Cerca un'anagrafica per codice fiscale: |   |         |  |  |  |
| Q Cer                            | са                                      |   |         |  |  |  |
| ×                                | Registra!                               | × | Annulla |  |  |  |
|                                  |                                         |   |         |  |  |  |

All'interno della schermata per l'associazione del **Responsabile del Corso**, l'utente beneficiario ha a disposizione diverse modalità per procedere all'inserimento:

- Può inserire il proprio Codice Fiscale, qualora voglia assumere direttamente il ruolo di responsabile.
- Può inserire il Codice Fiscale di un utente già presente a sistema.
- Può anche inserire il Codice Fiscale di un utente non ancora presente a sistema.

Nel caso in cui il codice inserito corrisponda a un utente già registrato, il sistema mostrerà una schermata riepilogativa con i **dati identificativi dell'utente**, ovvero la **denominazione** e l'**indirizzo e-mail** associato. A questo punto, l'utente beneficiario potrà decidere se **confermare la registrazione** dell'utente selezionato oppure **annullare** l'operazione, tramite gli appositi pulsanti presenti nella schermata.

| Registrazione    | Responsabile Cors                    | 0            |         |  |
|------------------|--------------------------------------|--------------|---------|--|
| Responsabile     | Corso                                |              |         |  |
| Cerca un'anagra  | fica per codice fiscale: PRNL(       | GU80A01C3510 |         |  |
| Utente trovato e | caricato automaticamente.            |              |         |  |
| Responsabile     | Corso                                |              |         |  |
|                  | Pirandello Luigi<br>PRNLGU80A01C3510 |              |         |  |
|                  | ✓ pirandello@gmail.com               |              |         |  |
|                  |                                      |              | Elimina |  |
| Q Cerca          |                                      |              |         |  |
| <b>~</b>         | Registra!                            | x            | Annulla |  |

Se il codice fiscale inserito non corrisponde a nessun utente presente a sistema, il sistema richiederà l'inserimento delle **informazioni anagrafiche dell'utente**. La schermata mostrerà i campi necessari per la registrazione completa dell'utente, come nome, cognome, indirizzo e-mail, ecc.

Una volta completato l'inserimento, l'utente potrà **registrare** l'anagrafica del nuovo responsabile oppure **annullare** l'operazione tramite gli appositi pulsanti.

| Registrazione Responsabile Corso                         |                     |                   |          |               |
|----------------------------------------------------------|---------------------|-------------------|----------|---------------|
| Responsabile Corso                                       |                     |                   |          |               |
| Cerca un'anagrafica per codice fiscale: VMNXCR73CI6L239M |                     |                   |          |               |
| Anagrafica non trovata. Inserire i dati del personale.   |                     |                   |          |               |
| Codice Fiscale/Partita Iva: VMNXCR73CI6L239M             |                     |                   |          |               |
| Nome: *Nome                                              |                     | Cognome: *Cognome |          |               |
| Data nascita: *                                          |                     |                   |          |               |
|                                                          |                     |                   |          |               |
| Sesso: +Seleziona sesso 🗸                                |                     |                   |          |               |
| Email: *Email                                            | Telefono: *Telefono |                   | Fax: Fax |               |
| + Residenza                                              | +                   | Domicilio         | +        | Luogo Nascita |
| ✓ Registra! X Annulla                                    |                     |                   |          |               |

#### 2.3.2 Invio a Controllo Anagrafica e Responsabile Corso

Una volta completato il censimento:

- dell'Anagrafica del Corso
- e del Responsabile del Corso,

il **Beneficiario di progetto** deve procedere all'invio dei dati per il controllo da parte dell'utente regionale. Per farlo:

- 1. Accedere al tab "Anagrafica" del corso.
- 2. Cliccare sul pulsante "INVIA".

All'interno del Tab anagrafica è presente un'altra sezione denominata "Validazione anagrafica e responsabile corso" con a disposizione il tasto "Invia".

| Corso 2 per manuale                                       | <del>&lt;</del> | Progetto         |
|-----------------------------------------------------------|-----------------|------------------|
| Data Avvio: 08/05/2025 - Progetto: Prog_CorsiLSI CONFERMA | ~               | Chiudi controllo |
| Anagrafica                                                |                 |                  |
| Validazione anagrafica a responsabile corpo               |                 |                  |
|                                                           | 1-1             |                  |
|                                                           | IIIVia          | d                |

#### 2.3.3 Validazione Anagrafica e Responsabile Corso

Dopo l'invio:

- Il sistema invia automaticamente una **notifica tramite il sistema di messaggistica SIRP** all'utente regionale responsabile di subazione.
- La notifica contiene un link diretto al progetto e segnala l'avvenuto inserimento dei dati anagrafici e del responsabile del corso.

Accedendo al progetto, l'utente regionale potrà:

- Visualizzare tutte le informazioni censite.
- Validare i dati cliccando su "Valida".
- Rigettare i dati cliccando su "Rigetta", specificando obbligatoriamente una motivazione.

| Anagrafica                     | Rigetta | Valida                |
|--------------------------------|---------|-----------------------|
| test 12-04                     |         |                       |
| Durata: 340 ore<br>01-corso    |         |                       |
|                                |         | Modifica Informazioni |
| Responsabile Corso             |         |                       |
| Statistiche Responsabile Corso |         |                       |

Una volta effettuata la validazione o il rigetto:

• Il sistema invia una notifica al beneficiario di progetto con l'esito.

| $\diamond$                                                                                                    |                                           |                                           |                                                              | Soriandino@pas.it                                                                                          |
|----------------------------------------------------------------------------------------------------|-------------------------------------------|-------------------------------------------|--------------------------------------------------------------|----------------------------------------------------------------------------------------------------|
| M11 5873 - Prove Part<br>Pol: 1062, V0527581-<br>Cup: E58914 000005<br>01:00 - Aceptance 81 00<br>Costor Totale: 61 00 |                                           |                                           |                                                              | Stato del Progetto<br>In Corto di esecuzione<br>Scarica Scheda Progetto<br>Le Adorni<br>Registro controlli |
| Anagrafica                                                                                                    | Manageriation Descents (1). Manageriation | - Press II and set (0) Manageriatics Pres |                                                              | Attuazione e avanzamenti                                                                                   |
| Documentale                                                                                                    | Progetto =                                | Titolo =                                  | Testo messaggio                                              |                                                                                                    |
|                                                                                                    | M11 SP3 - Progetto 1                      | Validazione entità Anagrafica Corso       | L'utente REO Admin Admin ha validato<br>l'entità in oggetto. |                                                                                                    |
| Indicatori Progetto per l'Azione 1.1                                                                                   | X Annulla                                 |                                           | Rigetta                                                      | Internet                                                                                                   |

Le conseguenze sono:

- In caso di rigetto, il beneficiario deve accedere al corso, modificare le informazioni secondo le indicazioni ricevute e rilanciare l'invio a controllo.
- In caso di validazione, i seguenti tab si sbloccano automaticamente:
  - Tab "Partecipanti"
  - Tab "Moduli"

A questo punto, il Responsabile Corso potrà proseguire con il censimento dei partecipanti e la strutturazione del corso.

| Anagrafica                                  |                |
|---------------------------------------------|----------------|
| Validazione anagrafica e responsabile corso |                |
|                                             | Rigetta Valida |
| Anagrafica                                  |                |
| Corso 2 per manuale                         |                |
| Durata: 1000 ore                            |                |

## 2.4 Inserimento Partecipanti, Moduli e Lezioni

Nel sistema SIRP all'interno del Tab "Partecipanti", il **Responsabile del Corso** può censire tutte le figure coinvolte nello svolgimento del corso di formazione. Oltre agli allievi, sarà possibile registrare anche docenti, tutor, responsabili del registro e, se necessario, altro personale.

Una volta completato l'inserimento, alcune tipologie di partecipanti (come i docenti o il responsabile del registro) devono essere inviate per approvazione al Responsabile Regionale, che potrà approvare o richiedere modifiche.

Una volta che l'utenza del Responsabile Corso è stata validata, quest'ultimo:

- 1. Accede a SIRP tramite IAM (Identity Access Management).
- 2. Accede al progetto e seleziona il tab "Corsi".
- 3. Procede con il censimento delle componenti del corso: Partecipanti e Moduli

| Corso 2 per manuale Data Avvio: 06/05/2025 - Progetto: Prog_Corsi_SI CONFERMA |        | <ul><li>← Progetto</li><li>✓ Invia a controllo</li></ul> |
|-------------------------------------------------------------------------------|--------|----------------------------------------------------------|
| Anagrafica Partecipanti                                                       | Moduli |                                                          |
| Anagrafica                                                                    |        |                                                          |
| Corso 2 per manuale                                                           |        | Richiedi modifica                                        |
| Durata: 1000 ore<br>Corso 2 per manuale                                       |        |                                                          |

#### 2.4.1 Partecipanti

Il Responsabile del Corso ha la possibilità di censire diverse figure che prendono parte al corso:

- Allievi
- Docenti
- Responsabile del Registro
- Tutor
- Altro Personale

#### 2.4.2 Allievi

Il **Responsabile del Corso**, una volta effettuato l'accesso al sistema SIRP tramite IAM e selezionato il tab "Corsi", può procedere con il censimento degli **Allievi**.

Ogni iscritto va censito individualmente.

Il Responsabile del Corso inizia inserendo il **Codice Fiscale** dell'allievo. Se il soggetto è già presente nel sistema, ne verranno recuperati i dati. In caso contrario, si aprirà una form per la creazione dell'anagrafica.

La compilazione richiede informazioni anagrafiche, dati di contatto, cittadinanza, stato occupazionale e altri elementi utili per le statistiche e la rendicontazione.

Per inserire un nuovo allievo:

- 1. All'interno della tabella riepilogativa, il Responsabile del corso clicca sul pulsante aggiungi
- 2. Inserisce il Codice Fiscale dell'allievo all'interno della sezione dedicata e clicca sul pulsante "Cerca"
- 3. Il sistema genera automaticamente una **scheda anagrafica** e l'utente responsabile corso è tenuto a valorizzare i campi relativi ai dati anagrafici dell'allievo (nome, cognome, ecc..).
- 4. Il Responsabile completa i dati richiesti e procede al salvataggio dell'anagrafica.

| Gestior | ne Allievi      |                |              |                    |         |
|---------|-----------------|----------------|--------------|--------------------|---------|
|         | Denominazione = | Codice Fiscale | Cittadinanza | Stato Partecipante | Email = |
| Nessun  | Allievo trovato |                |              |                    |         |

| Registra           | zione Allievo                                              |  |
|--------------------|------------------------------------------------------------|--|
| Allievo            |                                                            |  |
| Cerca u<br>Inseris | n'anagrafica per codice fiscale: *<br>:i un codice fiscale |  |
| ٩                  | Cerca                                                      |  |
| ~                  | Registra!                                                  |  |

Nel processo è possibile:

- Specificare il ruolo dell'allievo all'interno del corso (es. titolare, uditore).
- Indicare lo stato del partecipante (es. attivo, ritirato).
- Caricare documentazione aggiuntiva tramite l'apposito slot documentale (non obbligatorio).

Al termine della compilazione, cliccando su **"Salva"**, l'allievo verrà inserito nel corso. Non è richiesta una validazione da parte del Responsabile Regionale per questa figura in quanto il controllo verrà effettuato contestualmente ai moduli.

| C | Gestione Allievi |                      |                  |              |                    |                           |  |  |
|---|------------------|----------------------|------------------|--------------|--------------------|---------------------------|--|--|
|   |                  |                      |                  |              |                    | +                         |  |  |
|   |                  | Denominazione =-     | Codice Fiscale   | Cittadinanza | Stato Partecipante | Email =                   |  |  |
|   |                  | Pisani Pierluigi     | PSNPLG84P07F839B | ITALIA       | Attivo             | ppisani@paa.it            |  |  |
|   |                  | Orlandino Alessandro | RLNLSN90D11I577T | ITALIA       | Attivo             | orlandinoalessandro@gmail |  |  |
|   |                  |                      |                  |              |                    |                           |  |  |

#### 2.4.3 Docenti

Per inserire un nuovo docente:

- 1. All'interno della tabella riepilogativa, il Responsabile del corso clicca sul pulsante aggiungi
- 2. Inserisce il Codice Fiscale del docente all'interno della sezione dedicata e clicca sul pulsante "Cerca"

In fase di inserimento:

- 1. è possibile cercare un docente già registrato;
- 2. se non esiste, si procede alla creazione dell'anagrafica, inserendo informazioni personali, contrattuali e professionali (es. anni di esperienza, ruolo di esperto, ecc.)

| T     | Corso 2         | <b>per manuale</b><br>rio: 06/05/2025 - Proge | etto: Prog_Corsi_SI CONF | FERMA          |         | <ul><li></li><li></li><li></li></ul> | - Progetto<br>- Indietro |
|-------|-----------------|-----------------------------------------------|--------------------------|----------------|---------|--------------------------------------|--------------------------|
| estic | one Docente     |                                               |                          |                |         | +                                    | / i t, >                 |
|       | Denominazione = | Codice Fiscale                                | Titolo di Studio         | Tipo Contratto | Email = | Anni Esperienza                      | Stato                    |
|       |                 |                                               |                          |                |         |                                      |                          |

| Docent                | e                                        |                |         |  |
|-----------------------|------------------------------------------|----------------|---------|--|
| Cerca un<br>Inserisci | 'anagrafica per cod<br>un codice fiscale | ice fiscale: * |         |  |
| ٩                     | Cerca                                    |                | Annulla |  |

Tra i dati richiesti rientrano: generalità, contatti, cittadinanza, titoli di studio, tipo di contratto, data di reclutamento, anni di esperienza, eventuale disponibilità a ruoli specifici (co-docente o docente di sostegno), e possibilità di flaggare la voce *"Esperto"*.

Il Responsabile del Corso può anche associare sé stesso come docente, inserendo il proprio Codice Fiscale.

Una volta completato l'inserimento:

- Cliccare su "Registra"
- Selezionare l'anagrafica nella pagina riepilogativa
- Cliccare su "Conferma" per confermare l'inserimento e procedere poi con l'invio a controllo

Dopo il censimento del docente, è necessario proseguire con quello del Responsabile del Registro, del Tutor e dei Moduli, per permettere al Responsabile Regionale di effettuare il controllo.

| Gestione Docente |                         |                  |                   |                  |                   |                 |                   |
|------------------|-------------------------|------------------|-------------------|------------------|-------------------|-----------------|-------------------|
|                  |                         |                  |                   |                  |                   | +               |                   |
| $\checkmark$     | Denominazione =         | Codice Fiscale   | Titolo di Studio  | Tipo Contratto   | Email =           | Anni Esperienza | Stato             |
|                  | Orlandino<br>Alessandro | RLNLSN90D111577T | Master II livello | Lavoro ripartito | orlandinoalessand | 2               | Entità confermata |

#### 2.4.4 Responsabile del Registro

Il Responsabile del Registro ha il compito di gestire il registro elettronico.

Il censimento può avvenire:

- 1. All'interno della tabella riepilogativa, il Responsabile del corso clicca sul pulsante aggiungi
- 2. Inserisce il **Codice Fiscale** del responsabile registro all'interno della sezione dedicata e clicca sul pulsante "Cerca"

In fase di inserimento:

- 1. è possibile cercare un responsabile registro già registrato;
- 2. se non esiste, si procede alla creazione dell'anagrafica, inserendo informazioni personali

| Respons    | abili registro              |                |         |       |
|------------|-----------------------------|----------------|---------|-------|
|            |                             |                |         | +     |
|            | Denominazione =             | Codice Fiscale | Email = | Stato |
| Nessun res | sponsabile registro trovato |                |         |       |
|            |                             |                |         |       |

| Nuovo res            | sponsabile re                                | gistro       |         |  |
|----------------------|----------------------------------------------|--------------|---------|--|
| Respor               | nsabile Regist                               | ro           |         |  |
| Cerca un<br>Inserisc | 'anagrafica per codic<br>i un codice fiscale | e fiscale: * |         |  |
| ٩                    | Cerca                                        |              | Annulla |  |
|                      | Registral                                    |              |         |  |

Una volta completato l'inserimento:

- Cliccare su "Registra"
- Selezionare l'anagrafica nella pagina riepilogativa
- Cliccare su "Conferma" per confermare l'inserimento e procedere poi con l'invio a controllo

| Respo | Responsabili registro |                  |                 |                            |  |  |  |  |  |
|-------|-----------------------|------------------|-----------------|----------------------------|--|--|--|--|--|
|       |                       |                  |                 | +                          |  |  |  |  |  |
|       | Denominazione =       | Codice Fiscale   | Email =         | Stato                      |  |  |  |  |  |
|       | Maio Massimo          | MAIMSM74A01E4720 | mmaio@gmail.com | Entità in controllo chiuso |  |  |  |  |  |
|       |                       |                  |                 |                            |  |  |  |  |  |

#### 2.4.5 Tutor

Per il censimento del tutor, il Responsabile del Corso:

- 1. Inserisce il **Codice Fiscale** del soggetto.
- 2. Il sistema restituisce la form anagrafica da compilare.

La form include informazioni anagrafiche, titolo di studio, tipo di contratto, data di reclutamento e anni di esperienza.

|              |                  |         | +     |
|--------------|------------------|---------|-------|
| ominazione = | Codice Fiscale   | Email = | Stato |
|              | ooulde i fiscale | Lindi - | Stato |

| Nuovo tut              | or                                      |                |         |   |  |
|------------------------|-----------------------------------------|----------------|---------|---|--|
| Tutor                  |                                         |                |         |   |  |
| Cerca un'<br>Inserisci | anagrafica per cod<br>un codice fiscale | ice fiscale: * |         |   |  |
| ٩                      | Cerca                                   |                | Annulla | ] |  |
|                        | Peristral                               |                |         |   |  |

Una volta completato l'inserimento:

- Cliccare su "Registra"
- Selezionare l'anagrafica nella pagina riepilogativa
- Cliccare su "Conferma" per confermare l'inserimento e procedere poi con l'invio a controllo

#### 2.4.6 Altro Personale

Per l'inserimento di altre figure professionali coinvolte nel corso:

- 1. Inserire il Codice Fiscale.
- 2. Compilare la form anagrafica con i dati richiesti (incluso tipo mansione e contratto).

| estic | one Personale       |                |               |                  |                |         |                 |
|-------|---------------------|----------------|---------------|------------------|----------------|---------|-----------------|
|       |                     |                |               |                  |                |         |                 |
|       | Denominazione =     | Codice Fiscale | Tipo Mansione | Titolo di Studio | Tipo Contratto | Email = | Anni Esperienza |
| Nessu | n personale trovato |                |               |                  |                |         |                 |

| Registrazi              | one Person                              | ale             |         |  |  |
|-------------------------|-----------------------------------------|-----------------|---------|--|--|
| Persona                 | ale                                     |                 |         |  |  |
| Cerca un'a<br>Inserisci | anagrafica per coo<br>un codice fiscale | dice fiscale: * |         |  |  |
| ٩                       | Cerca                                   | (               | Annulla |  |  |
| ~                       | Registra!                               |                 |         |  |  |

Nota: Per il "Altro Personale" non è necessaria la validazione da parte del Responsabile Regionale.

#### 2.4.7 Moduli

Il Responsabile del Corso accede alla sezione "**Moduli**" per censire i moduli didattici, ai quali saranno poi associate le lezioni.

All'interno della tabella riepilogativa, il responsabile Corso clicca sul pulsante aggiungi e procede con la creazione del modulo

Per ciascun modulo è necessario specificare:

- Titolo
- Date di inizio e fine modulo (devono rientrare nel periodo del corso indicato in anagrafica)
- Tipo di metodologia (es. teoria, pratica, stage, sportello, eventi, FAD, ecc.)
- Strumenti e contenuti
- Elenco degli allievi associati

| estione | e Moduli       |            |               |               |                            |
|---------|----------------|------------|---------------|---------------|----------------------------|
|         |                |            |               |               | + / i t                    |
|         | Titolo =       | Numero ore | Data inizio 🚍 | Data fine \Xi | Stato                      |
| M       | odulo CONFERMA | 1.00       | 23/04/2025    | 31/12/2025    | Entità in controllo chiuso |

Attenzione: Gli allievi devono essere associati singolarmente a ciascun modulo, in modo da predefinire la partecipazione alle relative lezioni.

Una volta completato l'inserimento:

- Cliccare su "Registra"
- Selezionare l'anagrafica nella pagina riepilogativa
- Cliccare su "Conferma" per confermare l'inserimento e procedere poi con l'invio a controllo

Dopo aver censito partecipanti e moduli, il Responsabile Corso clicca sul pulsante "Invia a Controllo", l'utente responsabile corso potrà cliccare su tale pulsante per l'invio automatico della notifica al responsabile Regionale e procedere con la valutazione dei partecipanti e dei moduli.

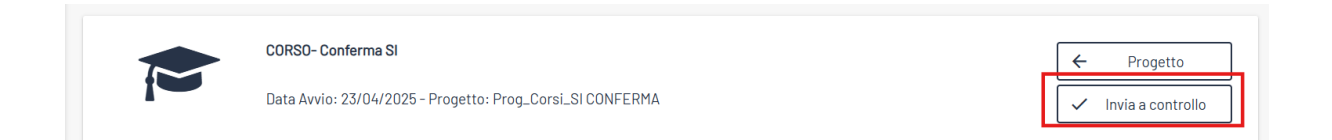

## 2.4.8 Validazione di Docenti, Responsabile Registro, Tutor e Moduli/Allievi da parte dell'Utente Regionale

Una volta che il Responsabile del Corso ha inserito i dati dei partecipanti e dei moduli e dopo aver cliccato su "Invia a Controllo", il sistema SIRP invia automaticamente una notifica all'Utente Regionale tramite il sistema di messaggistica interno. L'utente regionale, cliccando sul link presente nella notifica, accede alla pagina del progetto, dove può esaminare tutte le informazioni inserite.

| R.P. |   | < |                                                        |                                      |                                    |                                                                                                    |
|------|---|---|--------------------------------------------------------|--------------------------------------|------------------------------------|----------------------------------------------------------------------------------------------------|
|      | ^ |   | Messaggistica Progetto (6)<br>Messaggistica Corsi (38) | Messaggistica Piano di controllo (0) | Messaggistica Pian                 | o di Verifiche UC (0)                                                                                                    |
|      |   | Ľ | Corso =                                                | Tito                                 | lo =-                              | Testo messaggio                                                                                                    |
|      | ~ |   | Corso Offerta Formativa                                | Validazione Anagra<br>Co             | afica e Responsabile<br>orso       | L"utente Reo : Pirandello Luigi ha inviato a<br>controllo l"anagrafica del corso : Corso<br>Offerta Formativa              |
|      | ~ |   | 0F24                                                   | Validazione Anagr<br>Co              | afica e Responsabile<br>orso       | L"utente Reo : Pirandello Luigi ha inviato a<br>controllo l"anagrafica del corso : OF24                                    |
|      |   |   | Corso Offerta Formativa                                | Validazione parteo<br>Offerta l      | cipanti Corso : Corso<br>Formativa | L"utente responsabile corso Pirandello<br>Luigi ha inviato a controllo i partecipanti<br>del corso Corso Offerta Formativa |

La validazione viene effettuata attraverso le apposite sezioni dedicate (Docenti, Responsabile Registro, Tutor, Moduli). In ciascuna sezione è presente una **tabella riepilogativa** che consente di selezionare uno o più elementi e scegliere tra:

- Valida
- Rigetta

Di seguito i dettagli per ciascuna categoria:

#### 2.4.8.1 Validazione Docenti

- Il Responsabile Regionale accede alla sezione "Docenti".
- Visualizza l'elenco dei docenti censiti.
- Può selezionare singolarmente o in gruppo e cliccare su:
  - Valida:
    - Il docente viene confermato e potrà essere associato alle lezioni.
    - Le informazioni non saranno più modificabili o cancellabili.
  - o Rigetta:
    - È obbligatoria la motivazione del rigetto.
    - Facoltativamente, può essere allegato un documento tramite lo slot documentale.
    - Il docente rigettato non sarà disponibile per l'associazione alle lezioni.

| G | estio | one Docente     |                  |                                                                                                   |                                 |                 | +               |                               |
|---|-------|-----------------|------------------|---------------------------------------------------------------------------------------------------|---------------------------------|-----------------|-----------------|-------------------------------|
|   |       | Denominazione = | Codice Fiscale   | Titolo di Studio                                                                                  | Tipo Contratto                  | Email =         | Anni Esperienza | Stato                         |
|   |       | Maio Massimo    | MAIMSM74A01E4720 | Diploma di<br>istruzione<br>secondaria di ii<br>grado che permette<br>l'accesso<br>all'università | Lavoro a tempo<br>indeterminato | mmaio@gmail.com | 10              | Entità in controllo<br>chiuso |

#### 2.4.8.2 Validazione Responsabile Registro

- Accesso alla sezione "Responsabile Registro".
- Tabella riepilogativa con possibilità di selezione.
- Azioni disponibili:
  - Valida:
    - L'utente potrà essere associato alle lezioni.
    - L'anagrafica diventa non modificabile.

- o Rigetta:
  - Motivazione obbligatoria + eventuale documento allegato.
  - L'anagrafica non sarà più selezionabile nelle lezioni.

| Respo        | Responsabili registro |                  |                 |                            |  |  |  |  |  |
|--------------|-----------------------|------------------|-----------------|----------------------------|--|--|--|--|--|
|              |                       |                  |                 | + / i t                    |  |  |  |  |  |
|              | Denominazione =       | Codice Fiscale   | Email =         | Stato                      |  |  |  |  |  |
| $\checkmark$ | Maio Massimo          | MAIMSM74A01E4720 | mmaio@gmail.com | Entità in controllo chiuso |  |  |  |  |  |
|              |                       |                  |                 |                            |  |  |  |  |  |

#### 2.4.8.3 Validazione Tutor

- Sezione "Tutor" con funzionalità analoghe alle precedenti.
- Pulsanti: Valida / Rigetta.
- Tutor validato: disponibile per l'associazione alle lezioni.
- Tutor rigettato: escluso, con motivazione e possibilità di allegare documenti.

| Tutor |                 |                  |                 |                            |
|-------|-----------------|------------------|-----------------|----------------------------|
|       |                 |                  |                 | + 🖉 🗊 tı 🗙 🗸               |
|       | Denominazione = | Codice Fiscale   | Email =         | Stato                      |
|       | Maio Massimo    | MAIMSM74A01E4720 | mmaio@gmail.com | Entità in controllo chiuso |
|       |                 |                  |                 |                            |

#### 2.4.8.4 Validazione Moduli

Il Responsabile Regionale accede al tab "Moduli", dove può:

- Visualizzare le informazioni inserite sul modulo.
- Verificare gli allievi associati.

Azioni disponibili:

- Valida:
  - o II modulo diventa operativo.
  - o Gli allievi risultano presenti nel registro elettronico.
  - Non sarà più possibile modificare i dati del modulo.
  - Sugli allievi, saranno modificabili solo i campi Stato Partecipante e Ruolo.
- Rigetta:
  - Richiesta motivazione del rigetto.

- Possibilità di allegare documentazione.
- o Il modulo e gli allievi associati non saranno considerati validi.

| Gesti        | Gestione Moduli |            |                 |               |                            |  |  |  |  |
|--------------|-----------------|------------|-----------------|---------------|----------------------------|--|--|--|--|
|              |                 | (          | + 🖉 🗊 👣 🗙 🗸     |               |                            |  |  |  |  |
| $\checkmark$ | Titolo =        | Numero ore | Data inizio \Xi | Data fine \Xi | Stato                      |  |  |  |  |
| $\checkmark$ | Modulo CONFERMA | 1.00       | 23/04/2025      | 31/12/2025    | Entità in controllo chiuso |  |  |  |  |
|              |                 |            |                 |               |                            |  |  |  |  |

A seguito della valutazione dell'entità è possibile cliccare sul pulsante "Chiudi Controllo" e viene inviata una **Notifica automatica** inviata al Responsabile del Corso con l'esito della valutazione.

| CORSO- Conferma SI                                        | ← Progetto         |
|-----------------------------------------------------------|--------------------|
| Data Avvio: 23/04/2025 - Progetto: Prog_Corsi_SI CONFERMA | ✓ Chiudi controllo |
|                                                           |                    |

### 2.5 Definizione Calendario

Se le entità sono state validate, il Responsabile del Corso ha la responsabilità di gestire il calendario delle lezioni, inserendo tutti i dettagli necessari per ciascuna sessione didattica. L'interfaccia permette di compilare una scheda dettagliata per ogni lezione, assicurando che i dati siano coerenti con quanto previsto nell'anagrafica del corso (in particolare le date di inizio e fine corso).

| CORSC      | - Conferma SI                                       |        | ← Progetto |
|------------|-----------------------------------------------------|--------|------------|
| Data A     | vvio: 23/04/2025 - Progetto: Prog_Corsi_SI CONFERMA |        |            |
| Anagrafica | Partecipanti                                        | Moduli | Calendario |
|            |                                                     |        |            |

Per inserire una nuova lezione, è sufficiente cliccare sul pulsante "**Aggiungi**", disponibile nella pagina di riepilogo delle lezioni.

|         | Data Av   | - <b>Conferma SI</b><br>vio: 23/04/2025 - Proge | tto: Prog_Corsi_SI CONF | TERMA  |                | ← Progetto<br>← Indietro |
|---------|-----------|-------------------------------------------------|-------------------------|--------|----------------|--------------------------|
| Gestion | e Lezioni |                                                 |                         |        |                |                          |
|         | Data 🔨    | Titolo =                                        | Modulo =                | Durata | Ora inizio \Xi | Ora fine =               |

Una volta cliccato su "Aggiungi", si aprirà un modulo da compilare. È importante prestare particolare attenzione ai **campi obbligatori**, in particolare:

- Data e orario della lezione (inizio e fine), che devono essere coerenti con l'intervallo temporale del corso;
- Luogo di svolgimento, che deve specificare se la lezione si tiene in sede o fuori sede;
- Modulo associato, che lega la lezione all'unità didattica di riferimento;
- Docente, la cui anagrafica deve essere già stata validata per poter essere selezionata;

#### Nota bene:

Le date e gli orari delle lezioni inserite nel Calendario devono obbligatoriamente rientrare nel periodo indicato nell'anagrafica del corso, ovvero tra la "Data Inizio" e la "Data Fine" del corso. Eventuali lezioni al di fuori di questo intervallo temporale non saranno considerate valide dal sistema.

#### 2.5.1 Ripianifica Lezione

Per far fronte a imprevisti (es. problemi tecnici, eventi straordinari), il sistema consente al Responsabile del Corso di **ripianificare una lezione**, anche quando le impostazioni di progetto non permettono modifiche nelle ore precedenti all'inizio.

All'interno della pagina riepilogativa delle lezioni, accanto al pulsante "**Gestisci Presenze**", è presente il pulsante "**Ripianifica Lezione**", che apre una form guidata per la creazione della nuova lezione.

| lezione |  |  | 08/05/2025 | Lezione<br>9_Conferma | Modulo CONFERMA | 00:23 | 15:37 | 16:00 | Gestisci<br>Presenze<br>Riprogramma<br>Iezione |  |
|---------|--|--|------------|-----------------------|-----------------|-------|-------|-------|------------------------------------------------|--|
|---------|--|--|------------|-----------------------|-----------------|-------|-------|-------|------------------------------------------------|--|

I campi bloccati mantengono coerenza con la lezione originaria. Solo alcuni elementi possono essere modificati, nello specifico:

- Data, Ora di inizio e Ora di fine della nuova lezione. Il sistema calcolerà automaticamente la nuova durata, che deve essere identica a quella della lezione originale.
- Motivazione della ripianificazione, un campo obbligatorio dove va inserita una breve spiegazione (es. "assenza docente", "problema tecnico", ecc.).

Tutti gli altri campi (come docente, tutor, modulo, altro personale...) non possono essere modificati, poiché rimangono gli stessi della lezione che si sta spostando.

| Modifica lezione : Lezione 9_Conferma |                        |     |                            |  |  |
|---------------------------------------|------------------------|-----|----------------------------|--|--|
| Data *<br>08/05/25                    | Ora inizio: *<br>15:37 |     | Orafine: *<br>16:00        |  |  |
| Durata:<br>00:23                      | Luogo: *<br>In sede    | ~   | Codice lezione: *<br>ttUeU |  |  |
| Titolo: *Lezione 9_Conferma           |                        |     |                            |  |  |
| Descrizione:                          |                        |     |                            |  |  |
|                                       |                        |     |                            |  |  |
| Modulo: *Modulo CONFERMA              | ~                      |     |                            |  |  |
| Responsabile registro: * Maio         | Massimo 🗸 Docente:     | ∗Ma | io Massimo 🗸 🗸             |  |  |

I dati non modificabili garantiscono che la ripianificazione non alteri il contenuto didattico o la composizione della lezione, ma solo la **data e orario di svolgimento**.

#### 2.5.2 Richiesta di Modifica dell'Anagrafica Corso

In caso sia necessario apportare modifiche ai dati dell'anagrafica corso già inviati, il **Responsabile del Corso** o il **beneficiario** possono avanzare una **richiesta di modifica** al **Responsabile Regionale (RIO)**.

#### 2.5.2.1 Procedura per Inviare una Richiesta di Modifica

- 1. Accedere al Tab "Anagrafica" del corso.
- 2. Cliccare sul pulsante "Richiedi Modifica".

Questo pulsante apre una form di richiesta indirizzata all'utente RIO.

| Data Avvio: 06/05   | /2025 - Progetto: Prog_Corsi_SI CONFERMA |        | <ul> <li>Progetto</li> <li>Invia a controllo</li> </ul> |
|---------------------|------------------------------------------|--------|---------------------------------------------------------|
| Anagrafica          | Partecipanti                             | Moduli | I                                                       |
|                     |                                          |        | •                                                       |
| nagrafica           |                                          |        |                                                         |
| Corso 2 per manuale |                                          |        | Richiedi modifica                                       |
| Corso 2 per manuale | t <b>a:</b> 1000 ore                     |        | Richiedi modifica                                       |

La maschera di richiesta contiene i seguenti campi (alcuni precompilati):

- Codice Progetto: compilato automaticamente con il codice locale del progetto.
- Corso di Formazione: precompilato con il nome del corso.
- Destinatario: precompilato con il nominativo del RIO assegnato.
- **Titolo**\*: campo obbligatorio da compilare con l'oggetto della richiesta.
- **Testo Messaggio\***: campo testuale in cui descrivere nel dettaglio la modifica richiesta.
- **Slot Documentale**: sezione in cui è possibile caricare eventuali allegati (es. documenti giustificativi, CV, etc.).

| <             | Progetto * Prog_Corsi_SI CONFERMA      | Pirandello Luigi        |
|---------------|----------------------------------------|-------------------------|
|               | Titolo Corso: *<br>Corso 2 per manuale | Invia a controllo       |
| 0             | Destinatario<br>Orlandino Alessandro   |                         |
| Anagrafica    | Titolo *                               |                         |
| Corso 2 per m | Messaggio *                            | Richiedi modifica       |
| Corso 2 p     |                                        |                         |
|               | ✓ Si X No                              | Visualizza Informazioni |

### 2.5.2.2 Gestione della Richiesta da Parte del RIO

Una volta inviata:

• Il messaggio arriva alla casella SIRP del RIO, che riceverà una notifica automatica.

- Il RIO potrà:
  - Visualizzare la richiesta nel dettaglio.
  - **Rispondere** tramite la messaggistica SIRP.
  - Procedere direttamente alle modifiche, se ritenute appropriate.

**Nota:** Tutte le comunicazioni inviate tramite la form vengono archiviate nel sistema di messaggistica e possono essere consultate in qualsiasi momento.

## **3 Registro Elettronico**

## 3.1 Accesso al sistema

Il **Responsabile del Registro**, figura incaricata della gestione delle presenze all'interno di un Corso di Formazione o di una Politica Attiva, accede al sistema attraverso autenticazione tramite **SPID**. All'accesso, il sistema effettua una verifica automatica della corrispondenza tra il **Codice Fiscale** dell'utente e quello registrato nell'anagrafica partecipanti del corso. Questa corrispondenza deve essere stata precedentemente inserita dal **Responsabile del Corso** o dal **Responsabile della Politica Attiva**.

In base all'identificazione corretta, l'utente ottiene l'accesso alle funzionalità riservate al proprio ruolo all'interno del Registro Elettronico.

Selezionando questa voce, si accede a una schermata che riporta l'elenco dei corsi associati al Responsabile del Registro. Ogni riga della tabella corrisponde a un corso disponibile per la gestione delle presenze.

La schermata è composta da una tabella con le seguenti colonne:

- Codice progetto Codice identificativo univoco del progetto formativo. È utilizzabile anche come parametro di ricerca.
- Corso formazione

Denominazione del corso o della politica attiva associata al progetto. Anche questo campo è filtrabile tramite barra di ricerca.

• Azioni

In questa colonna è presente un'icona a forma di occhio che consente di accedere al dettaglio del corso selezionato. Da qui è possibile visualizzare le lezioni associate e procedere alla gestione delle presenze.

In fondo alla schermata viene visualizzato un riepilogo della paginazione, comprensivo del numero totale di record visualizzati e dei controlli per passare alle pagine successive o precedenti. È anche possibile selezionare il numero di righe visualizzate per pagina (es. 10, 25, 50).

| Registro Elettronic | •                         |                                 | A Logout                                                           |
|---------------------|---------------------------|---------------------------------|--------------------------------------------------------------------|
| Manu                | LISTA CORSI               |                                 |                                                                    |
| Lista corsi         | Lista corsi               |                                 |                                                                    |
|                     |                           |                                 | Cerco per codor progetto                                           |
|                     | Codice progetto           | Corso formazione 11             | Azioni                                                             |
|                     | Censa per Cadice progetto | Cerca per Corso formazione      | Y                                                                  |
|                     | M0110P52                  | PROVA RE                        | ۲                                                                  |
|                     | M0101P146                 | Corso NO Conferma               | ۵                                                                  |
|                     | M0101P146                 | Corso Offerta Formativa         | ۲                                                                  |
|                     | M01017246                 | CORSO- Conferma SI              | ۲                                                                  |
|                     | M0101P243                 | NO CONFERMA                     | ۲                                                                  |
|                     | M01017246                 | CORSO_COLL_REG-ELE -SI conferma | ۲                                                                  |
|                     | M0101P243                 | CORSO_COLL_REG-ELE -NO conferma | ۲                                                                  |
|                     |                           |                                 | 7 di 7 entità locali $\ll$ c 1 $\Rightarrow$ $\gg$ 25 $\checkmark$ |

## 3.2 Accesso ai moduli e lezioni

#### 3.2.1 Visualizzazione dei moduli e delle lezioni associate

Per accedere alla gestione delle presenze di una specifica lezione, l'utente **Responsabile Registro** deve seguire la seguente procedura:

- 1. Dalla schermata Lista corsi, cliccare sull'icona "Visualizza" (colonna Azioni) relativa al corso di interesse.
- 2. Il sistema carica la schermata contenente i **moduli didattici associati** al corso. Ogni riga corrisponde a un modulo formativo.
- 3. Per ciascun modulo è presente una freccia laterale espandibile.
   → Selezionandola, viene visualizzato l'elenco completo delle lezioni pianificate per il modulo selezionato.

| Registro Elettronico |                 | A Logout              |
|----------------------|-----------------|-----------------------|
| Menu                 | LISTA COREI >   |                       |
| Lista corsi          | Modulo          |                       |
|                      | ← indeto        |                       |
|                      |                 | Cerco per nome modulo |
|                      | Module 71       |                       |
|                      | Modula 1-Tieria |                       |
|                      |                 |                       |

La tabella risultante mostra le seguenti informazioni per ogni lezione:

- Data: giorno previsto per la lezione
- Titolo: denominazione identificativa
- **Stato**: stato attuale della lezione (es. *Da iniziare*)
- **Durata**: durata totale prevista (in formato hh:mm)
- Ora inizio / Ora fine: orario pianificato della sessione
- Azioni: pulsanti per accedere al dettaglio della lezione

#### 3.2.2 Avvio della lezione e selezione presenze

Per gestire le presenze:

- 1. Cliccare sull'icona "Dettaglio" della lezione.
- 2. Il sistema carica la schermata della lezione con le seguenti intestazioni informative nella parte alta:
  - o Lezione: titolo della lezione

 Codice Lezione: codice identificativo da comunicare agli allievi (se prevista la conferma via webapp)

| Registro Elett                         | ronico =                | Ē        |         |                   |            |          |               | A Logout                       |
|----------------------------------------|-------------------------|----------|---------|-------------------|------------|----------|---------------|--------------------------------|
| ISTA CORSI > CORSO OFFERT              | A FORMATIVA > LEZIONE 1 |          |         |                   |            |          |               |                                |
| Lezione: LEz<br>Codice lezione: AB110  | ione 1                  |          |         |                   |            |          |               | :                              |
| ← Indietro                             |                         |          |         |                   |            |          |               | Inizia lezione  Tutti presenti |
| Cognome studente $\uparrow \downarrow$ | Nome studente           | Presenza | Stato   | Conferma studente | Ora inizio | Ora fine | Tempo lezione | Azion                          |
| Rossi                                  | GAETANO                 |          | Assente |                   | -          | -        | 00:00:00      |                                |
| Friscia                                | Virginia                |          | Assente |                   | -          | -        | 00 : 00 : 00  |                                |
| Bianchi                                | Viola                   |          | Assente |                   | -          | -        | 00 : 00 : 00  |                                |
| Neri                                   | Alessandro              |          | Assente |                   | -          | -        | 00:00:00      |                                |

- Il Responsabile Registro seleziona gli allievi presenti flaggando il campo flag nella colonna "Presenza" nella riga corrispondente a ciascun allievo.
- Se tutti gli allievi sono presenti, è possibile cliccare sul pulsante "Tutti presenti" in alto a destra per selezionarli in blocco.

Per avviare la sessione:

- 1. Cliccare sul pulsante "Inizia lezione" (in alto a destra).
- 2. Il sistema apre un popup di conferma, valorizzando l'ora di inizio con il timestamp del clic.
- 3. Cliccare su "Inizia e richiedi conferma" per avviare la lezione.

L'avvio della lezione comporta:

- L'abilitazione della registrazione delle presenze
- La tracciatura automatica degli orari di inizio e fine
- L'attivazione del sistema di conferma autonoma da parte degli allievi (se prevista)

#### Registro Elettronico

| LISTA CORSI > CORSO OFFERT             | A FORMATIVA > LEZIONE 1 |          |         |                   |            |          |               |                |
|----------------------------------------|-------------------------|----------|---------|-------------------|------------|----------|---------------|----------------|
| Lezione: LEzi                          | ione 1                  |          |         |                   |            |          |               | :              |
| ← Indietro                             |                         |          |         |                   |            |          |               | Inizia lezione |
|                                        |                         |          |         |                   |            |          | т             | itti presenti  |
| Cognome studente $\uparrow \downarrow$ | Nome studente           | Presenza | Stato   | Conferma studente | Ora inizio | Ora fine | Tempo lezione | Azion          |
| Rossi                                  | GAETANO                 |          | Assente |                   | -          | -        | 00:00:00      |                |
| Friscia                                | Virginia                |          | Assente |                   | -          | -        | 00:00:00      |                |
| Bianchi                                | Viola                   |          | Assente |                   | -          | -        | 00:00:00      |                |
| Neri                                   | Alessandro              |          | Assente |                   | -          | -        | 00 : 00 : 00  |                |

A Logout

| Presenza                | Stato                         | Conferma studente                 |
|-------------------------|-------------------------------|-----------------------------------|
| Conferm                 | na inizio le:                 | zione ×                           |
| Seleziona l'orario di i | inzio e poi clicca sul pulsar | nte 'Inizia e richiedi conferma'. |
| Ingresso<br>16:50       | ٩                             |                                   |
|                         | X Annulla                     | Inizia e richiedi conferma        |

 $\equiv$ 

### 3.2.3 Conferma della presenza da parte degli allievi

Dopo l'avvio, per ogni allievo presente viene registrata l'ora di inizio e lo stato nella colonna "Conferma studente" risulta "In attesa di conferma".

Gli allievi confermano la presenza tramite webapp entro il tempo stabilito a livello di progetto. Lo stato cambia in **"Confermato"** una volta completata la conferma.

Il responsabile può monitorare lo stato in tempo reale.

| Lezione: Lezior<br>Codice lezione: HOI6b | ne del 9/06   |          |          |                          |            |          |               | 00 : 06 : 41   |
|------------------------------------------|---------------|----------|----------|--------------------------|------------|----------|---------------|----------------|
|                                          |               |          |          |                          |            |          |               | Tutti presenti |
| Cognome studente $\uparrow\downarrow$    | Nome studente | Presenza | Stato    | Conferma studente        | Ora inizio | Ora fine | Tempo lezione | Azioni         |
| Bianchi                                  | Virginia      |          | Assente  |                          | -          | -        | 00:00:00      |                |
| Neri                                     | Chiara        |          | Assente  |                          | -          |          | 00:00:00      |                |
| Rossi                                    | Alessandro    |          | Ingresso | () In attesa di conferma | 16:50      |          | 00:00:00      |                |
| Russo                                    | Piero         |          | Ingresso | <u>د</u>                 | 16:50      |          | 00:00:00      |                |
|                                          |               |          |          |                          |            |          |               |                |

Una volta che la presenza è confermata da parte di ogni singolo allievo lo stato cambia in "Confermato" come mostrato nella schermata in basso

| LISTA CORSI > CORSO OFFERTA FOR          | RMATIVA > LEZIONE DEL 9/06 |          |          |                   |            |          |               |                 |
|------------------------------------------|----------------------------|----------|----------|-------------------|------------|----------|---------------|-----------------|
| Lezione: Lezior<br>Codice lezione: HOI6b | ne del 9/06                |          |          |                   |            |          |               | 00 : 19 : 04    |
| ← Indietro                               |                            |          |          |                   |            |          |               | Termina lezione |
|                                          |                            |          |          |                   |            |          |               | Tutti presenti  |
| Cognome studente $\uparrow \downarrow$   | Nome studente              | Presenza | Stato    | Conferma studente | Ora inizio | Ora fine | Tempo lezione | Azioni          |
| Friscia                                  | Virginia                   |          | Assente  |                   | -          | -        | 00:00:00      |                 |
| Luongo                                   | Chiara                     |          | Assente  |                   | -          | -        | 00:00:00      |                 |
| Orlandino                                | Alessandro                 |          | Ingresso | Confermato        | 16:50      | -        | 00:00:00      |                 |
| Pisani                                   | Pierluigi                  |          | Ingresso | ©                 | 16:50      | -        | 00 : 00 : 00  |                 |
|                                          |                            |          |          |                   |            |          |               |                 |

### 3.2.4 Conferma manuale da parte del Responsabile Registro

Se un allievo non conferma:

- 1. Cliccare sull'icona con i tre puntini (colonna Azioni) in corrispondenza dell'allievo.
- 2. Selezionare la voce "Conferma tu".

| Lezione: Lezion                       | e del 9/06    |          |          |                   |            |          |               | 00 : 15 : 50                  |
|---------------------------------------|---------------|----------|----------|-------------------|------------|----------|---------------|-------------------------------|
| ← Indietro                            |               |          |          |                   |            |          |               | Termina lezione               |
|                                       |               |          |          |                   |            |          |               | Tutti presenti                |
| Cognome studente $\uparrow\downarrow$ | Nome studente | Presenza | Stato    | Conferma studente | Ora inizio | Ora fine | Tempo lezione | Azioni                        |
| Bianchi                               | Virginia      |          | Assente  |                   | -          | -        | 00:00:00      |                               |
| Neri                                  | Chiara        |          | Assente  |                   | -          | -        | 00:00:00      |                               |
| Rossi                                 | Alessandro    |          | Ingresso | <b>(</b>          | 16:50      | -        | 00:00:00      |                               |
| Russo                                 | Piero         |          | Ingresso | <sup>(</sup> )    | 16:50      | -        | 00:00:00      | Modifica orari<br>Conferma tu |

In tal caso, è **obbligatorio inserire una motivazione** a giustificazione della mancata conferma da parte dell'allievo.

Il Responsabile Registro seleziona una delle opzioni presenti all'interno del popup o digita la motivazione selezionando la voce altro e clicca su "Conferma"

| er quale motivo l'utente non può confermare? |          |
|----------------------------------------------|----------|
| O Dispositivo dimenticato                    |          |
| Batteria scarica                             |          |
| Connessione scarsa                           |          |
| Altro                                        |          |
| Altro: Inserisci motivazione                 |          |
|                                              |          |
| X Annulla                                    | Conferma |

Tornando nella pagina del registro elettronico, lo stato nella colonna "Conferma studente" cambia e risulta "Confermato"

| LISTA CORSI > CORSO OFFERTA FOR       | IMATIVA > LEZIONE DEL 9/06 |          |          |                   |            |          |               |                 |
|---------------------------------------|----------------------------|----------|----------|-------------------|------------|----------|---------------|-----------------|
| Lezione: Lezion                       | ne del 9/06                |          |          |                   |            |          |               | 00 : 19 : 04    |
| ← Indietro                            |                            |          |          |                   |            |          |               | Termina lezione |
|                                       |                            |          |          |                   |            |          |               | Tutti presenti  |
| Cognome studente $\uparrow\downarrow$ | Nome studente              | Presenza | Stato    | Conferma studente | Ora inizio | Ora fine | Tempo lezione | Azioni          |
| Friscia                               | Virginia                   |          | Assente  |                   | -          | -        | 00:00:00      |                 |
| Luongo                                | Chiara                     |          | Assente  |                   | -          | -        | 00:00:00      |                 |
| Orlandino                             | Alessandro                 |          | Ingresso | Confermato        | 16:50      | -        | 00:00:00      |                 |
| Pisani                                | Pierluigi                  |          | Ingresso | ©                 | 16:50      | -        | 00:00:00      |                 |
|                                       |                            |          |          |                   | 1          |          |               |                 |

Nel caso in cui a lezione in corso dovesse entrare un allievo, il responsabile registro flagga il campo flag nella colonna "Conferma" e nel pop up seleziona la voce Conferma

| Presenza           | Stato             | Conferma studente |
|--------------------|-------------------|-------------------|
|                    | -                 | _                 |
| Ingresso           |                   | ×                 |
| Confermi l'ingress | o dello studente? |                   |
|                    | Annulla 🗸 Confe   | ma                |
|                    |                   |                   |
|                    |                   |                   |
|                    |                   |                   |

Il Responsabile resterà poi in attesa della conferma da parte dell'allievo o potrà fare ricorso alla conferma manuale.

#### 3.2.5 Uscita anticipata di un allievo

Nel caso in cui, durante la lezione, **uno studente debba lasciare anticipatamente**, il **Responsabile Registro** deve procedere come segue:

- Clicca sull'icona con i tre puntini nella colonna Azioni, in corrispondenza dello studente interessato.
- Seleziona la voce "Uscita" dal menu a tendina.
- Viene visualizzato un popup di conferma che mostra l'orario corrente come orario di uscita.
- Il responsabile clicca su "Conferma" per registrare ufficialmente l'uscita.

A seguito della conferma:

- Nella colonna Stato, il valore si aggiorna in "Uscita".
- Viene registrato l'orario di uscita.
- Nella colonna Tempo lezione, viene automaticamente calcolato e valorizzato il tempo effettivo di permanenza in aula.

| Nome studente | Presenza | Stato    | Conferma studente | Ora inizio | Ora fine | Tempo lezione       | Azioni |
|---------------|----------|----------|-------------------|------------|----------|---------------------|--------|
| Virginia      |          | Assente  |                   | -          | -        | 00:00:00            |        |
| Chiara        |          | Ingresso | ŀ                 | 17:17      | -        | 00:00:00            |        |
| Alessandro    |          | Ingresso | 0                 | 16:50      | -        | 00:00:00            |        |
| Pierluigi     |          | Ingresso | G                 | 16:50      | -        | 00 : 00 : 00 Uscita | orari  |
|               |          |          |                   |            |          |                     |        |

| Presenza     | Stato                 | Conferma student |
|--------------|-----------------------|------------------|
|              | -                     | _                |
| Uscita       |                       | ×                |
| Confermi l'u | scita dello studente? |                  |
|              | × Annulla 🗸           | Conferma         |
| -            | _                     |                  |
|              |                       |                  |

Monitora dunque lo stato della conferma da parte dell'allievo nell'apposita colonna

#### 3.2.6 Rientro in aula di un allievo uscito anticipatamente

Nel caso in cui uno studente precedentemente uscito dalla lezione rientri in aula, il Responsabile Registro deve procedere come segue:

- Clicca sull'icona con i tre puntini nella colonna Azioni, in corrispondenza dello studente interessato. •
- Seleziona la voce "Riprende lezione" dal menu. •
- Viene visualizzato un popup di conferma che riporta l'orario corrente come nuovo orario di ingresso. •
- Il responsabile clicca su "Conferma" per registrare ufficialmente il rientro. •

| CZTOTIC: LCZI        |               |          |          |                   |            |          |                        | mina lezione |
|----------------------|---------------|----------|----------|-------------------|------------|----------|------------------------|--------------|
| ognome studente   ↑↓ | Nome studente | Presenza | Stato    | Conferma studente | Ora inizio | Ora fine | Tutti<br>Tempo lezione | presenti 🔵   |
| Bianchi              | Virginia      |          | Assente  |                   |            | 5        | 00 : 00 : 00           |              |
| leri                 | Chiara        |          | Ingresso | 0                 | 17:18      | -        | 00:00:00               |              |
| Rossi                | Alessandro    |          | Uscita   | 8                 | 16:50      | 11:25    | 18 : 34 : 50           |              |
| Pusso                | Diorluigi     |          | Ingresso | Ø                 | 16-50      | -        | Modifica o             | rari         |

A seguito della conferma:

- Il sistema aggiorna l'orario di ingresso. •
- Nella colonna **Tempo lezione** viene sommato automaticamente il tempo precedente con il nuovo intervallo di permanenza.
- Lo stato torna in modalità "Ingresso". •

▲ *Nota bene:* È possibile effettuare più registrazioni di uscita/rientro per uno stesso allievo durante la stessa lezione, e il sistema terrà traccia dei diversi intervalli sommando i relativi tempi.

| <b>Registro Elett</b>                                | ronico 👘      | =        |          |                   |                |            |               | ペ Logout      |
|------------------------------------------------------|---------------|----------|----------|-------------------|----------------|------------|---------------|---------------|
| Lezione: Lezi<br>Codice lezione: H0I6b<br>← Indietro | one del 9/00  | 5        |          |                   |                |            | 18            | : 40 : 01     |
|                                                      |               |          |          |                   |                |            | т             | utti presenti |
| Cognome studente $\uparrow\downarrow$                | Nome studente | Presenza | Stato    | Conferma studente | Ora inizio     | Ora fine   | Tempo lezione | Azion         |
| Bianchi                                              | Virginia      |          | Assente  |                   | -              | -          | 00:00:00      |               |
| Neri                                                 | Chiara        |          | Ingresso | •                 | 17:18          | -          | 00 : 00 : 00  |               |
| Rossi                                                | Alessandro    |          | Ingresso | ٩                 | 16:50<br>11:29 | 11:25<br>- | 18 : 34 : 50  |               |
| Russo                                                | Pierluigi     |          | Ingresso | S                 | 16:50          | -          | 00 : 00 : 00  |               |
|                                                      |               |          |          |                   |                |            |               |               |

#### 3.2.7 Termine della lezione

Al termine della sessione formativa, il **Responsabile Registro** è tenuto a concludere formalmente la lezione tramite le seguenti operazioni:

• Clicca sul pulsante "Termina lezione", posizionato in alto a destra nella schermata.

• Si apre un **popup in cui** è necessario **digitare l'orario di uscita**, che di default è valorizzato con l'orario corrente ma può essere modificato manualmente.

• Una volta completata la selezione, cliccare su "**Concludi lezione**" per confermare l'uscita degli allievi e chiudere la sessione.

| 1e del 9/06   |                                                                |                                                  |                                                            |                                                                                                    |                                                                                                    | 18 : 4<br>II Ter                                                                                                    | 40:31                                                                                                    |
|---------------|----------------------------------------------------------------|--------------------------------------------------|------------------------------------------------------------|----------------------------------------------------------------------------------------------------|----------------------------------------------------------------------------------------------------|----------------------------------------------------------------------------------------------------|----------------------------------------------------------------------------------------------------|
|               | Conf                                                           | erma fin                                         | e lezione                                                  | ×                                                                                                    |                                                                                                    | Tutti                                                                                                    | presenti                                                                                                    |
| Nome studente | Seleziona l'o                                                  | rario di fine lezione e                          | e invia richiesta.                                         | 65 -                                                                                                    | Ora fine                                                                                                    | Tempo lezione                                                                                                    | Azion                                                                                                    |
| Virginia      | Orario di uso<br>11:30                                         | ita<br>©                                         |                                                            | _                                                                                                    | *                                                                                                    | 00 : 00 : 00                                                                                                    |                                                                                                    |
| Chiara        |                                                                |                                                  | × Annulla                                                  | ncludi lezione                                                                                                    | -                                                                                                    | 00:00:00                                                                                                    |                                                                                                    |
| Alessandro    |                                                                | Ingresso                                         | 0                                                          | 10.50                                                                                                    | 11:25                                                                                                    | 18:34:50                                                                                                    |                                                                                                    |
| Pierluigi     | •                                                              | Ingresso                                         | Ø                                                          | 16:50                                                                                                    |                                                                                                    | 00:00:00                                                                                                    |                                                                                                    |
|               | Nome studente<br>Virginia<br>Chiara<br>Alessandro<br>Pierluigi | Nome studente<br>Virginia<br>Chiara<br>Pierluigy | Nome studente<br>Virginia<br>Chiara<br>Pierluigi<br>Chiara | Nome studente Virginia Chiara Pierluigi Virginia Chiara Pierluigi Virgina Citara Pierluigi Virgina Citara Virgina Citara Citara | Nome studente Virginia Chiara Alessandro Pierfuigi Nome studente II:30 III:30 III:30 III:30 III:30 IIII:30 IIIII:30 IIII:30 IIIII:30 IIII:30 IIII:30 IIII:30 IIII:30 IIII:30 IIIII:30 IIII:30 IIII:30 IIIII:30 IIIII:30 IIIII:30 IIIIIIIIII | Nome studente       Conferma fine lezione       ×         Virginia       Orario di uscita       -         11:30       ©       -         Chiara       Ingresso       11:25         Perluigi       Ingresso       16:50       - | 18:4         It ter         It ter         Conferma fine lezione         Nome studente         Seleziona l'orario di fine lezione e invia richiesta.         Ora fine       Tempo lezione         Virginia       Orario di uscita         11:30       Orario di uscita         11:30       Orario di uscita         11:30       Orario di uscita         11:30       Orario di uscita         11:30       Orario di uscita         11:30       Orario di uscita         11:30       Orario di uscita         11:30       Orario di uscita         11:30       Orario di uscita         11:30       Orario di uscita         11:25       18:34:50         Plerluigi       Ingresso         Orario di uscita       -         00:00:00       - |

A chiusura effettuata:

- L'orario di uscita viene registrato per ciascun allievo presente.
- Il tempo totale di lezione viene calcolato in automatico.
- Il registro della lezione viene **temporaneamente chiuso**, ma **rimane ancora modificabile** per eventuali aggiustamenti o correzioni da parte del Responsabile.

▲ *Nota bene:* La lezione **non viene subito congelata**: è possibile rientrare e correggere dati finché non intervengono ulteriori passaggi di controllo o validazione da parte di soggetti superiori (es. responsabile corso o sistema regionale).

| Registro Elett                        | ronico 🛛 🖛    | =        |         |                   |                |                |               | A Logout      |
|---------------------------------------|---------------|----------|---------|-------------------|----------------|----------------|---------------|---------------|
| Lezione: Lezi                         | one del 9/06  | 5        |         |                   |                |                | 18 :          | 40 : 23       |
| ← Indietro                            |               |          |         |                   |                |                | Те            | rmina lezione |
|                                       |               |          |         |                   |                |                | Tutt          | i presenti    |
| Cognome studente $\uparrow\downarrow$ | Nome studente | Presenza | Stato   | Conferma studente | Ora inizio     | Ora fine       | Tempo lezione | Azion         |
| Bianchi                               | Virginia      |          | Assente |                   | -              | -              | 00 : 00 : 00  |               |
| Neri                                  | Chiara        |          | Uscita  | G                 | 17:18          | 11:30          | 18 : 12 : 22  |               |
| Rossi                                 | Alessandro    |          | Uscita  | ٩                 | 16:50<br>11:29 | 11:25<br>11:30 | 18:36:14      |               |
| Russo                                 | Pierluigi     |          | Uscita  | G                 | 16:50          | 11:30          | 18 : 39 : 59  |               |
|                                       |               |          |         |                   |                |                |               | - •           |

#### 3.2.8 Modifica degli orari di ingresso/uscita di un allievo

Il **Responsabile Registro** ha la possibilità di modificare manualmente gli orari di **ingresso** e/o **uscita** di ciascun allievo, in caso di errore o necessità di correzione. Questa operazione è disponibile sia durante lo svolgimento della lezione sia successivamente, **dopo la chiusura**, fino al momento in cui il registro resta editabile.

Per procedere:

- Cliccare sull'icona con i tre puntini nella colonna Azioni, in corrispondenza dell'allievo interessato.
- Selezionare la voce "Modifica orari" dal menu a tendina.

| Registro Elettronico≡Lezione: Lezione del 9/0618 : |               |          |         |                   |                |                |                       | <sup>A</sup> Logout |  |
|----------------------------------------------------|---------------|----------|---------|-------------------|----------------|----------------|-----------------------|---------------------|--|
| Codice lezione: H016b                              |               |          |         |                   |                |                | II Terr               | mina lezione        |  |
|                                                    |               |          |         |                   |                |                | Tutti                 | presenti            |  |
| Cognome studente $\uparrow\downarrow$              | Nome studente | Presenza | Stato   | Conferma studente | Ora inizio     | Ora fine       | Tempo lezione         | Azion               |  |
| Bianchi                                            | Virginia      |          | Assente |                   |                |                | 00 : 00 : 00          |                     |  |
| Neri                                               | Chiara        |          | Uscita  | ©                 | 17:18          | 11:30          | 18 : 12 : 22          |                     |  |
| Rossi                                              | Alessandro    |          | Uscita  | ٩                 | 16:50<br>11:29 | 11:25<br>11:30 | 18:36:14              |                     |  |
| Russo                                              | Pierluigi     |          | Uscita  | ©                 | 16:50          | 11:30          | 18 : 39 : 59 Conferma | tu                  |  |
| 4                                                  |               |          |         |                   |                |                |                       |                     |  |

• All'interno del popup che si apre, è possibile **modificare l'orario di ingresso**, **l'orario di uscita**, oppure entrambi.

• Una volta inseriti gli orari corretti, cliccare su "Conferma" per salvare le modifiche.

| Registro Elett<br>Lezione: Lezi<br>Cadice lezione: HOI6b<br>← Indietro | ronico<br>ione del· | Modifie  | <b>Ca Orari</b><br>a modifica degli or | <b>per Ale</b>  | ssandr | o Orlandi  | no ×             | 18 : 4<br>   Terr | ≗ Logout<br>40:23<br>nina lezione |
|------------------------------------------------------------------------|---------------------|----------|----------------------------------------|-----------------|--------|------------|------------------|-------------------|-----------------------------------|
| Cognome studente ↑↓                                                    | Nome stude          | Ingresso | ٩                                      | Uscita<br>11:25 | ٩      | + Aggiungi | 回 Cancella       | Tempo lezione     | Azion                             |
| Bianchi                                                                | Virginia            | Ingresso |                                        | Uscita          |        |            |                  | 00 : 00 : 00      |                                   |
| Neri                                                                   | Chiara              | 11:29    | ©                                      | 11:30           | ٩      | + Aggiungi | 🔟 Cancella       | 18 : 12 : 22      |                                   |
| Rossi                                                                  | Alessandro          |          |                                        |                 |        | Tempo tota | le: 18 : 36 : 14 | 18:36:14          |                                   |
| Russo                                                                  | Pierluigi           |          |                                        |                 |        | × Annulla  | ✓ Conferma       | 18 : 39 : 59      |                                   |
|                                                                        | -                   |          | _                                      | _               | _      | _          | _                |                   |                                   |

1 Nota bene:

- È possibile eseguire questa operazione anche **a lezione in corso**, ad esempio se è stato inserito un orario di ingresso errato.
- Le modifiche vengono registrate immediatamente e si riflettono sul **tempo lezione totale** calcolato per l'allievo.

#### 3.2.9 Chiusura definitiva del registro elettronico

Una volta terminata e verificata la lezione, il **Responsabile Registro** ha la possibilità di **chiudere definitivamente il registro** della lezione. Questa operazione **blocca ogni possibilità di modifica**, rendendo il registro non più editabile.

La chiusura definitiva è consentita solo se tutti gli allievi presenti hanno lo stato "Confermato" nella colonna Conferma studente.
 In caso contrario, il sistema non consente la chiusura e sarà necessario completare tutte le conferme mancanti (autonome o manuali).

Per effettuare la chiusura definitiva della lezione:

- Cliccare su "Indietro" per tornare alla schermata di riepilogo lezioni del corso.
- Identificare la lezione appena conclusa e cliccare sull'**icona del lucchetto** posizionata accanto al pulsante "Dettaglio".

#### **Registro Elettronico** ≡

| Modulo ↑↓             |                  |          |           |                   |                               |        |
|-----------------------|------------------|----------|-----------|-------------------|-------------------------------|--------|
| ✓ Modulo - Si conferm | na               |          |           |                   |                               |        |
|                       |                  |          |           |                   |                               |        |
| Data ↑↓               | Titolo lezione ↓ | Stato ↑↓ | Durata ↑↓ | Ora inizio     ↑↓ | Ora fine $\uparrow\downarrow$ | Azioni |
| 09/06/2025            | Lezione del 9/06 | Chiusa   | 00:50     | 11:10             | 12:00                         | ● A    |
| 09/06/2025            | Lezione del 9/06 | Chiusa   | 01:10     | 16:50             | 18:00                         | ⊚ 읍    |

- Verrà poi visualizzato un popup di conferma che riepiloga l'operazione.
- Confermare l'azione cliccando su "Chiudi registro".

| <b>Registro Ele</b> | ttronico ≡        |                                                          |             |        | A Logout |
|---------------------|-------------------|----------------------------------------------------------|-------------|--------|----------|
| Modulo †↓           |                   |                                                          |             |        |          |
| Y Modulo - Si c     | onferma           |                                                          |             |        |          |
| Data †↓             | Titolo lezione ↓7 | Conferma chiusura registro ×                             | Ora fine ↑↓ | Azioni |          |
| 09/06/2025          | Lezione del 9/06  | Confermi la chiusura?<br>Non sarà più possibile editare. | 12:00       | ● A    |          |
| 09/06/2025          | Lezione del 9/06  | Annulla                                                  | 18:00       | © 6    |          |
| 22/05/2026          | Lazione 33 05     | Chines 01.25 11.10                                       | 12/5        |        |          |

#### 4 Risultato dell'operazione

- Il registro della lezione viene ufficialmente chiuso.
- Non sarà più possibile accedere in modifica alla lezione né intervenire su presenze, orari o conferme.
- L'icona del lucchetto risulterà **bloccata**, indicando l'avvenuta chiusura.

**Attenzione:** Verificare attentamente che tutte le informazioni della lezione siano corrette prima di procedere alla chiusura definitiva.